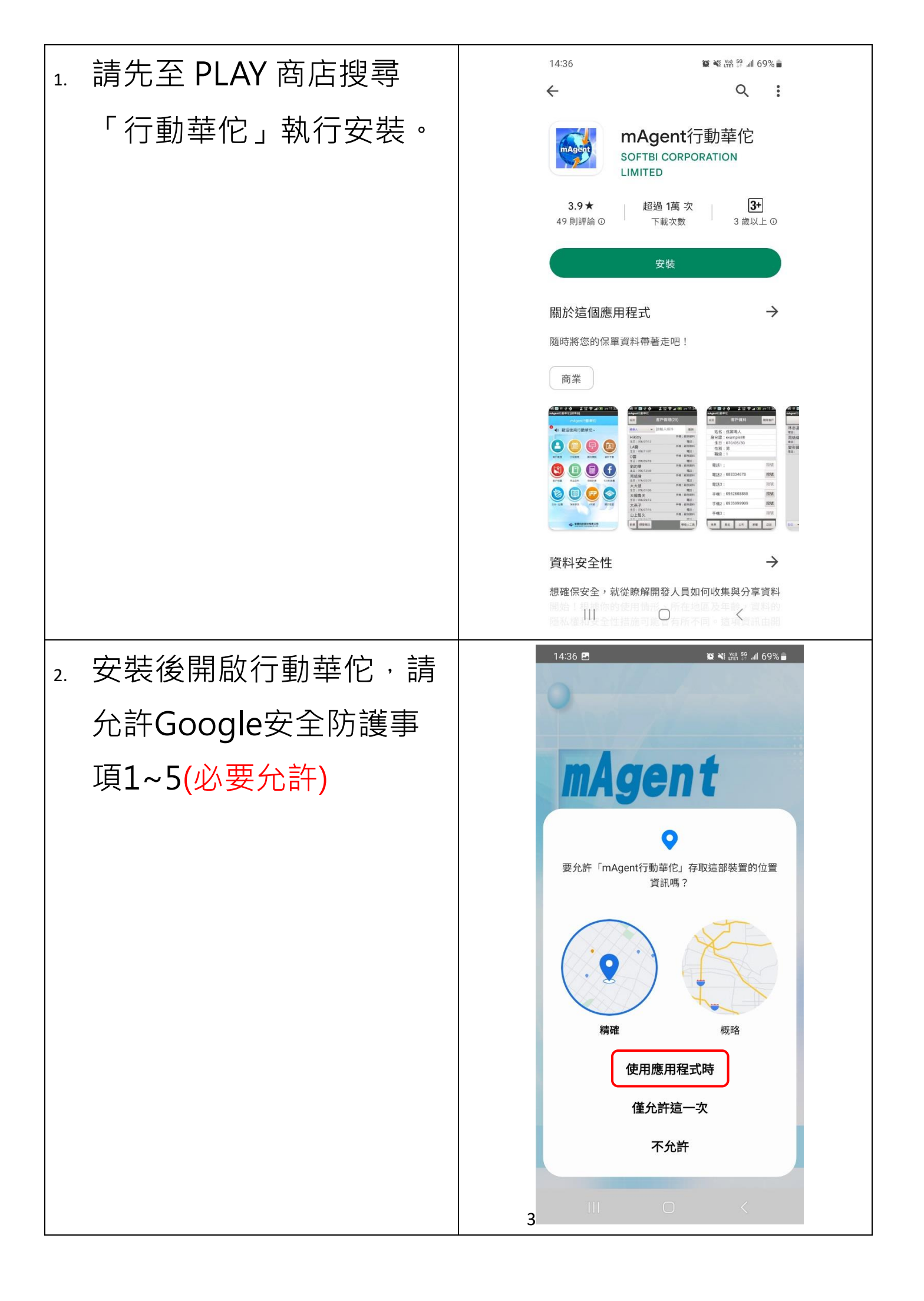

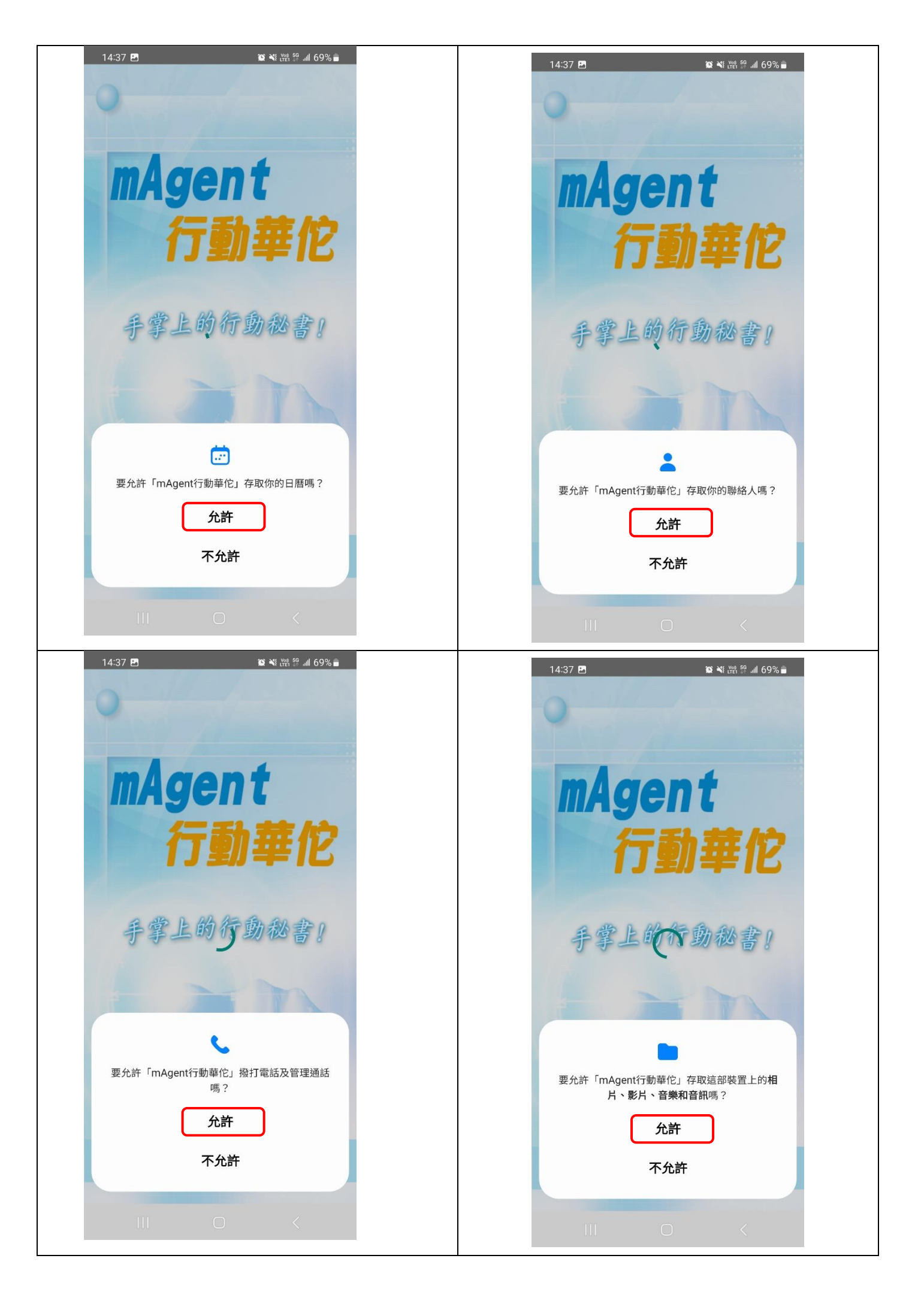

| 3. | 安裝後開啟行動華佗,出<br>現密碼設定說明,請先閱<br>讀,並建議選擇【確定】<br>設定密碼。 | Agent行動華化<br>Agent行動華化<br>「MAgent] 行動華化<br>此密碼用意說明:<br>請先設定至少五位數密碼,為日後開啟<br>mAgent之用。<br>為了保護您的客戶及保單資料,以免遭<br>到他人檢視瀏覽,故務必設定mAgent<br>行動華化專用的密碼,以確認個人資料<br>安全。 |
|----|----------------------------------------------------|----------------------------------------------------------------------------------------------------|
| 4. | 進入系統設定畫面,勾選<br>「啟用行動華佗登入界<br>面」,再按【返回】。            | <text><text><text><text><text><text><text><text><text></text></text></text></text></text></text></text></text></text>                                         |

| 5. 自行設定最少5位數的密碼(不限英數),並開啟下方「記住密碼」(以利下次登入時自動帶入密碼),即可自動登入。                                                                                                    |                                   |
|----------------------------------------------------------------------------------------------------|-----------------------------------|
| <ul> <li>6. 至【資料下載】,第一次<br/>下載,請輸入行動華佗註<br/>冊帳號、註冊碼(英文字母皆<br/>為大寫)後按右上方【註<br/>冊】。</li> <li>(資料下載前請先確認資料是否已透過行<br/>動華佗桌面轉檔將資料上傳,或雲華佗執<br/>行匯入 mAgnet)</li> </ul> | 1500 日       20 41 9 24 8 4 67% ■ |

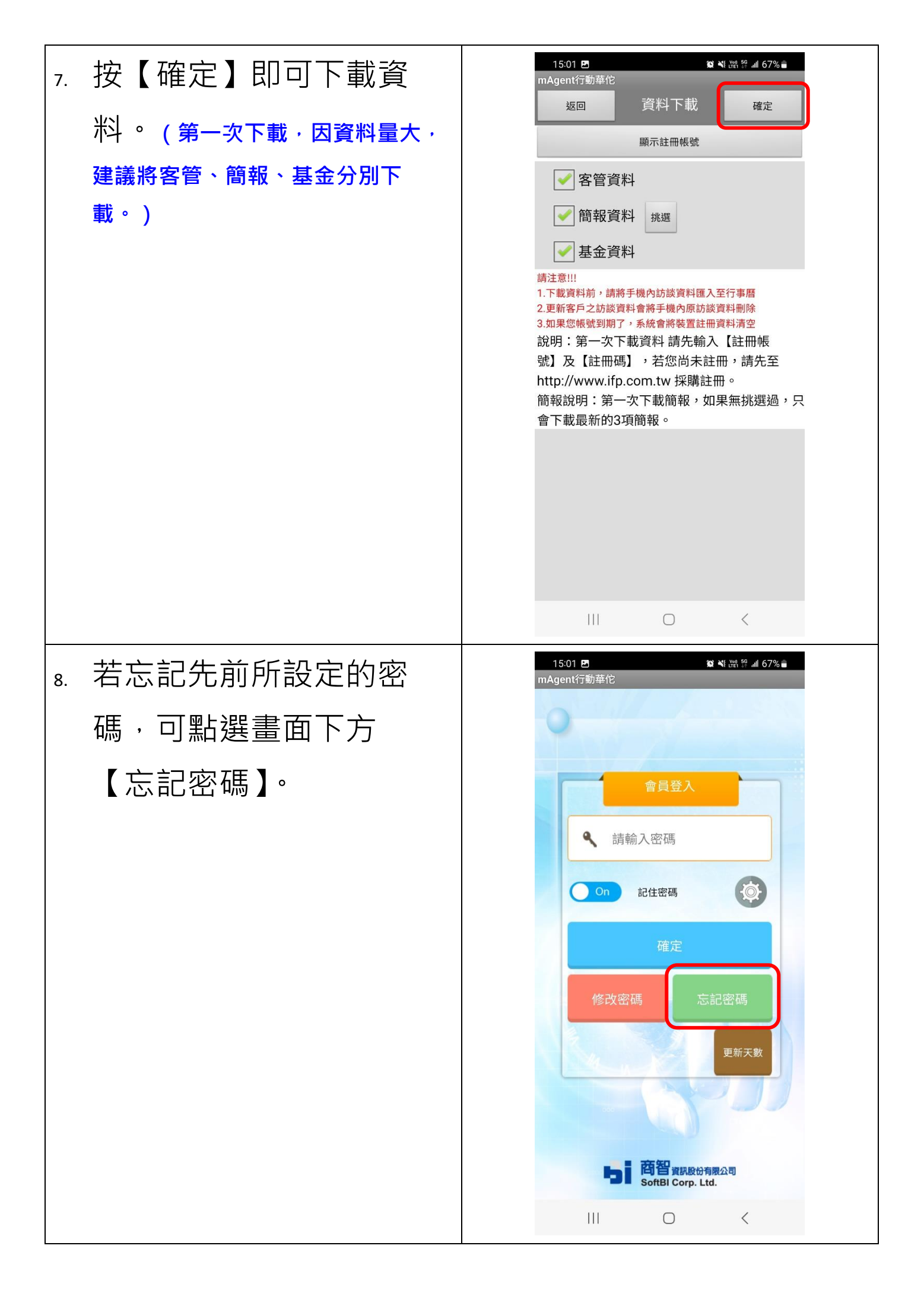

| 9. | 輸入行動華佗的帳號(身分<br>證字號)後按查詢,密碼即<br>顯示於畫面中。 | 1502 ■       1502 ■         mAgent行動華佗       返回         返回       忘記密碼-查詢         註冊帳號:       A123456789         查詢       您的密碼:         12345 |
|----|-----------------------------------------|----------------------------------------------------------------------------------------------------|
|    |                                         |                                                                                                    |